# Microsoft Office 365/2021/2019 Error code 2503 Returns the following error messages:-

## Steps to Fix the Microsoft office 365/2019/2021 installation Error code 2503:-

Sometimes office won't install due to several reasons like internet connectivity, dependencies for the product or any virus that affected your computer files etc. Then all you have to do a clean office 365/2019 installation by removing traces of office 365 program files existed from previous versions or by multiple <u>office</u> program installation trails by you due to several errors.

### Repair/Uninstall office 365/2021/2019 installation program: -

Applies To: Office 2019, Office for business, Office 365 Admin, Office 365 Small Business Admin, Office 2021The following steps describe how to uninstall Office 2019 or 2021 products on a PC (laptop, desktop, or 2-in-1). For other versions of Office, including **Office 2019 for Mac**, or older versions of Office, see the section, Uninstall Office for Mac, Office 2021, or Office 2019 below. Try uninstalling Office using the Control Panel first. If that doesn't work use the <u>easy fix</u> tool or try uninstalling Office manually.

#### For Windows 8 / Windows 11/10:-

Go to **control panel** from start button,Select **Programs and features** there to reach a list of installed programs on your computer. (In windows 10 you can just type "programs and features in the **Cortana search bar** beside windows start logo)From the list, search for Microsoft Office 365 product and click on **Change**A window will open like here showing Add, Repair, Remove optionsThen proceed to with repair and wait for sometimes. Once the repair is successful you are ready to use Microsoft office 365/2019 product again.To uninstall follow the first **4steps** from repair process, and choose to **Remove** instead of repair.**IMPORTANT:**. It's impossible to uninstall office applications (word, excel, publisher etc) individually from total office 365/2021 product. The only way to uninstall an individual app is if you purchased it as a stand-alone version.

### Installing Office 365/2021/2019 Product:-

Once you have done the uninstallation part, now do a clean office 365 installation.Login to your Microsoft office account <u>www.office.com/signin</u>Go to your dashboard to see the office 365 product you purchased.Select **"Install Office "** option and then let it download, (you may see click **Save**, **Run**, **Setup**, or **Save File** depends on browser type, select "save" for future purpose)Go to **downloads** in your computer and Double click on office setup file to **install**.

• If the Microsoft office 365/2021installation error code 2503 still persists then try an advanced registry fix if you are familiar with it.

Take a support from Online <u>experts</u> regarding any unresolved issues on your computer. <u>Chat</u> with our technician to fix your computer issues Now!